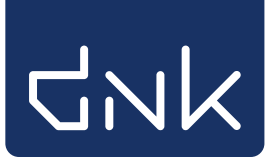

## Uitlenen en innemen met de client schoolWise

## Algemeen

'Innemen' en 'Uitlenen' vormen samen één geïntegreerde functie. Met de **F3 toets** kan tussen beide functies/schermen worden gewisseld.

De menu-opties binnen 'Innemen' en 'Uitlenen' zijn grotendeels hetzelfde; een optie die logischerwijs niet kan worden gebruikt, is niet-actief ('grijs') gemaakt.

Voor de herkenbaarheid is het uitleenscherm lichtgeel van kleur. Het innamescherm is lichtblauw.

De schoolWise-computers op school starten altijd op in het uitleen/inneem menu

## Uitlenen

Ga naar Balie > Uitlenen

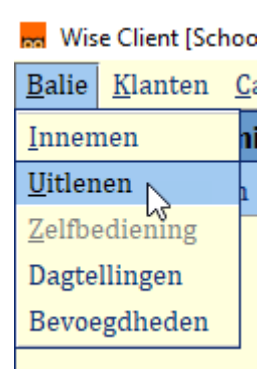

Het volgende scherm opent:

| <u>B</u> alie  | <u>K</u> lanten         | <u>C</u> atalogus | <u>E</u> xemplaren | <u>T</u> itels   | <u>R</u> eserveringen | <u>S</u> tatist | ieken en | selectie | s Beric | hte <u>n</u> | <u>V</u> estigingsbe | eheer |
|----------------|-------------------------|-------------------|--------------------|------------------|-----------------------|-----------------|----------|----------|---------|--------------|----------------------|-------|
| 🗂 U            | ITLEI                   | N E N 🗱           |                    |                  |                       |                 |          |          |         |              |                      |       |
| S <u>e</u> ssi | e <u>K</u> lant         | <u>U</u> itlenen  | <u>I</u> nnemen    | <u>C</u> atalogu | s <u>A</u> fsluiten   |                 |          |          |         |              |                      |       |
| klan<br>Laat   | klantnummer<br>UITLENEN |                   |                    |                  |                       |                 |          |          |         |              |                      |       |
|                | Uitl.                   |                   | Inl.               |                  | Titel/aute            | ur              |          | Mat      |         |              | Status               |       |
|                |                         |                   |                    |                  |                       |                 |          |          |         |              |                      |       |

Uitlenen begint altijd met het opzoeken van de leerling (= klant) aan wie wordt uitgeleend. Dit kan door een pasnummer te scannen uit de scanlijst of het scanpasje. Om iets uit te lenen aan een leerling moet de barcode op het exemplaar gescand worden of het nummer van de barcode worden getypt.

| Sessie Klant Uitlenen Inneme Catalogus Afsluiten   3346395900178 3346 (OBS De Woldstroom) EDUB Normaal t/m Onbepaald geboortedatum   Leerlinglijst De Woldstroom geboortedatum laatste activiteit 02-07-2018   Vervalt 31-12-2099 exemplaar UITLENEN in bezit 0+1=1   Laatste actie 3346395000134 De zeven veren van de papegaai / Biegel, P Uitgeleend tot 12-01-2021 Uitgeleend veren van de papegaai / Biegel, P Verhalend Jeugdboek Uitgeleend 0,00                                                                                                    | UITLENE                                  | N                                         |                                       |          |                   |       |                |            |       |     |
|----------------------------------------------------------------------------------------------------|------------------------------------------|-------------------------------------------|---------------------------------------|----------|-------------------|-------|----------------|------------|-------|-----|
| 3346395900178 [315280] 3346 (OBS De Woldstroom) EDUB Normaal t/m Onbepaald   Leerlinglijst De Woldstroom geboortedatum laatste activiteit 02-07-2018   Vervalt 31-12-2099 UITLENEN in bezit 0+1=1   ************************************                                                                                                    | S <u>e</u> ssie <u>K</u> lant <u>U</u> i | tlenen <u>I</u> nnemer                    | n <u>C</u> atalogus <u>A</u> fsluiter | 1        |                   |       |                |            |       |     |
| Leerlinglijst De Woldstroom geboortedatum<br>laatste activiteit 02-07-2018<br>in bezit 0+1=1<br>Vervalt 31-12-2099<br>exemplaar UITLENEN<br>Laatste actie<br>3346395000134 De zeven veren van de papegaai / Biegel, P<br>Uitgeleend tot 12-01-2021<br>Uitl. Inl. Titel/auteur Mat Status Bt/Lg Opr<br>22-12-2020 12-01-2021 De zeven veren van de papegaai / Biegel, P<br>Verhalend Jeugdboek Uitgeleend 0,00                                                                                                    | 3346395900178                            | [315280] 3346                             | (OBS De Woldstroom)                   | EDUB     | Normaal t/m Onbep | paald |                |            |       |     |
| laatste activiteit 02-07-2018<br>in bezit   Vervalt 31-12-2099   exemplaar   UITLENEN   Laatste active   3346395000134 De zeven veren van de papegaai / Biegel, P   Uitgeleend tot 12-01-2021   Uitl.   Inl. Titel/auteur Mat Status Bt/Lg Opt   22-12-2020 12-01-2021 De zeven veren van de papegaai / Biegel, P Verhalend Jeugdboek Uitgeleend 0,00                                                                                                    | Leerlinglijst De                         | Leerlinglijst De Woldstroom geboortedatum |                                       |          |                   |       |                |            |       |     |
| in bezit 0+1=1   exemplaar UITLENEN   a state actie   3346395000134 De zeven veren van de papegaai / Biegel, P   Uitgeleend tot 12-01-2021   Uitgeleend tot 12-01-2021   De zeven veren van de papegaai / Biegel, P   Verhalend Jeugdboek   Uitgeleend tot 12-01-2021                                                                                                    |                                          | laatste activiteit 02-07-2018             |                                       |          |                   |       |                |            |       |     |
| Vervalt 31-12-2099   exemplaar   UITLENEN   Laatste actie   3346395000134 De zeven veren van de papegaai / Biegel, P   Uitgeleend tot 12-01-2021   Uitgl. Inl. Status Bt/Lg Opp   22-12-2020 12-01-2021 De zeven veren van de papegaai / Biegel, P Verhalend Jeugdboek Uitgeleend 0,00                                                                                                    |                                          |                                           |                                       |          |                   |       |                | in bezit   | 0+1=1 |     |
| exemplaar UITLENEN<br>3346395000134 De zeven veren van de papegaai / Biegel, P<br>Uitgeleend tot 12-01-2021<br>Uitgl. Inl. Titel/auteur Mat Status Bt/Lg Opp<br>22-12-2020 12-01-2021 De zeven veren van de papegaai / Biegel, P Verhalend Jeugdboek Uitgeleend 0,00                                                                                                    | Vervalt 31-12-20                         | 99                                        |                                       |          |                   |       |                |            |       |     |
| Laatste actie   3346395000134 De zeven veren van de papegaai / Biegel, P   Uitgeleend tot 12-01-2021   Uitl. Inl. Titel/auteur Mat Status Bt/Lg Opp   22-12-2020 12-01-2021 De zeven veren van de papegaai / Biegel, P Verhalend Jeugdboek Uitgeleend 0,00                                                                                                    | exemplaar                                | exemplaar UITLENEN                        |                                       |          |                   |       |                |            |       |     |
| Uitgeleend tot 12-01-2021 Inl. Titel/auteur Mat Status Bt/Lg Opp   22-12-2020 12-01-2021 De zeven veren van de papegaai / Biegel, P Verhalend Jeugdboek Uitgeleend 0,00                                                                                                    | Laatste actie                            |                                           | wan da nanagaai / Pi                  | ogol D   |                   |       |                |            |       |     |
| Uitl.   Inl.   Titel/auteur   Mat   Status   Bt/Lg   Opposition     22-12-2020   12-01-2021   De zeven veren van de papegaai / Biegel, P   Verhalend Jeugdboek   Uitgeleend   0,00   Verhalend Jeugdboek   Verhalend Jeugdboek   Verhalend Jeugdboek   Verhalend Jeugdboek   0,00   Verhalend Jeugdboek   Verhalend Jeugdboek   Verhalend Jeugdbo | Uitgeleend tot 1                         | 2-01-2021                                 | i vali ue papegaal / bi               | eyei, r  |                   |       |                |            |       |     |
| 22-12-2020 12-01-2021 De zeven veren van de papegaai / Biegel, P Verhalend Jeugdboek Uitgeleend 0,00                                                                                                    | Uitl.                                    | Inl.                                      | Tit                                   | el/auteu | ır                |       | Mat            | Status     | Bt/Lg | Орі |
|                                                                                                    | 22-12-2020                               | 12-01-2021                                | De zeven veren van o                  | le papeg | gaai / Biegel, P  | Verha | lend Jeugdboek | Uitgeleend | 0,00  |     |
|                                                                                                    |                                          |                                           |                                       |          |                   |       |                |            |       |     |

n het uitleenscherm is de naam en de geboortedatum van de leerling te zien. Ook de exemplaren die geleend worden, worden getoond.

Als er meerdere exemplaren worden geleend, kunnen deze achter elkaar worden gescand. Als alle exemplaren voor deze klant zijn uitgeleend, word de uitleensessie afgesloten door op sneltoets F12 te klikken of op Afsluiten > Afsluiten/afrekenen F12.

## Inleveren

Om exemplaren in te leveren, is er geen pas van de leerling nodig. Ga naar Balie > inleveren. Scan de barcode op het exemplaar of typ het nummer van de barcode.

| <u>B</u> alie  | <u>K</u> lanten | <u>C</u> atalogus | <u>E</u> xemplaren       | <u>T</u> itels   | <u>R</u> eserveringen | <u>S</u> tatistieken en se | electies Berichten | <u>V</u> estigingsbeheer |
|----------------|-----------------|-------------------|--------------------------|------------------|-----------------------|----------------------------|--------------------|--------------------------|
| 🗂 I I          | ΝΝΕΜ            | E N 🚟             |                          |                  |                       |                            |                    |                          |
| S <u>e</u> ssi | e <u>K</u> lant | <u>U</u> itlenen  | <u>I</u> nnemen <u>(</u> | <u>C</u> atalogu | s <u>A</u> fsluiten   |                            |                    |                          |
| exei<br>Laat   | nplaar          | <br>tie           |                          |                  | IN                    | NE                         | MEN                | N                        |
|                | Uitl.           |                   | Inl.                     |                  | Titel/aut             | eur                        | Mat                | Status                   |

Als er meerdere materialen worden ingeleverd, kunnen deze achter elkaar worden gescand.

| INNEMEN                                     | INNEMEN                                                                   |                                     |               |               |         |           |                |           |            |
|---------------------------------------------|---------------------------------------------------------------------------|-------------------------------------|---------------|---------------|---------|-----------|----------------|-----------|------------|
| S <u>e</u> ssie <u>K</u> lant <u>U</u> it   | tlenen <u>I</u> nnemen                                                    | <u>C</u> atalogus <u>A</u> fsluiter | 1             |               |         |           |                |           |            |
| 3346395900178                               | 346395900178 [315280] 3346 (OBS De Woldstroom) EDUB Normaal t/m Onbepaald |                                     |               |               |         |           |                |           |            |
| Leerlinglijst De                            | Leerlinglijst De Woldstroom geboortedatum                                 |                                     |               |               |         |           |                |           |            |
|                                             |                                                                           |                                     |               |               |         | laatste a | ctiviteit 02-0 | 7-2018    |            |
|                                             |                                                                           |                                     |               |               |         |           | in bezit 1-1=  | =0        |            |
| Vervalt 31-12-20                            | 99                                                                        |                                     |               |               |         |           |                |           |            |
| exemplaar                                   | INNEMEN                                                                   |                                     |               |               |         |           |                |           |            |
| Laatste actie<br>3346395000134<br>Ingenomen | aatste actie<br>1346395000134 De zeven veren van de papegaai<br>ngenomen  |                                     |               |               |         |           |                |           |            |
| Uitl.                                       | Inl.                                                                      | Titel/                              | auteur        | M             | lat     | Status    | Bt/Lg          | Opmerking | Barc       |
| 22-12-2020                                  | 12-01-2021                                                                | De zeven veren var                  | 1 de papegaai | Verhalend Jeu | ıgdboek | Ingenomen | 0,00           |           | 3346395000 |

Als alle materialen voor deze klant zijn ingeleverd, word de sessie afgesloten door op de sneltoets F12 te klikken of op Afsluiten > Afsluiten/Afrekenen F12

| <u>A</u> fsluiten          |  |  |  |  |  |  |
|----------------------------|--|--|--|--|--|--|
| <u>A</u> fsluiten uitlenen |  |  |  |  |  |  |
| Afsluiten/Afrekenen (F12)  |  |  |  |  |  |  |

Als er iets bijzonders is met het exemplaar, bijvoorbeeld een reservering, dan volgt een melding op het scherm.